## 国立国会図書館インターネット資料収集保存事業(WARP)にアーカイブでの閲覧方法

① 閲覧したい国土地理院広報誌が何号か分かっている場合は、「絞込/再検索」を選択ください。

| =+++++                                                              |                                                                                                    |  |  |  |  |  |
|---------------------------------------------------------------------|----------------------------------------------------------------------------------------------------|--|--|--|--|--|
| ) 計細画面                                                              |                                                                                                    |  |  |  |  |  |
| ⊗ この画面を閉じる                                                          | 校込/再検索                                                                                                    |  |  |  |  |  |
| 【利用上のご注意】<br>ここでご覧いただけるウェブサ<br>ありますのでご注意ください。<br>きません。              | ・<br>イトは、国立国会図書館が収集・保存した過去のウェブサイトです。そこに掲載されている情報は最新のものと異なる場合が<br>著作権は、各著作物の著作権者に帰属しています。著作権法で認められた行為を除き、著作権者に無断で使用することはで                                                                                                    |  |  |  |  |  |
| メタデータ                                                               |                                                                                                    |  |  |  |  |  |
| 書誌D                                                                 | 00000003481                                                                                                    |  |  |  |  |  |
| タイトル                                                                | 国土交通省                                                                                                    |  |  |  |  |  |
| 並列タイトル                                                              | Ministry of Land, Infrastructure, Transport and Tourism                                                                                                    |  |  |  |  |  |
|                                                                     |                                                                                                    |  |  |  |  |  |
| 公開者(出版者)                                                            | 国土交通省                                                                                                    |  |  |  |  |  |
| 公開者(出版者)<br>起点URL                                                   | 国土交通省           https://www.mlit.so.ip/                                                                                                    |  |  |  |  |  |
| 公開者(出版者)<br>起点URL<br>過去の起点URL                                       | 国土交通省       https://www.mlit.go.jp/       https://www.mlit.go.jp/       http://www.mlit.go.jp/       http://www.mlit.go.jp/index.html                                                                                                    |  |  |  |  |  |
| 公開者(出版者)<br>起点URL<br>過去の起点URL<br>置換(Replaces)                       | 国土交通省       https://www.mlit.go.jp/       https://www.mlit.go.jp/       http://www.mlit.go.jp/       http://www.mlit.go.jp/index.html       国土地理论、海難審判所                                                                                                    |  |  |  |  |  |
| 公開者(出版者)<br>起点URL<br>過去の起点URL<br>置換(Replaces)<br>コレクション             | 国土交通省       https://www.mlit.go.jp/       https://www.mlit.go.jp/       http://www.mlit.go.jp/index.html       国土地理论、海鲢審判所       国の機関                                                                                                    |  |  |  |  |  |
| 公開者(出版者)<br>起点URL<br>過去の起点URL<br>置換(Replaces)<br>コレクション<br>NDL資源タイプ | 国土交通省       https://www.mlit.go.jp/       https://www.mlit.go.jp/       http://www.mlit.go.jp/       http://www.mlit.go.jp/       http://www.mlit.go.jp/       jttp://www.mlit.go.jp/       ittp://www.mlit.go.jp/       ittp://www.mlit.go.jp/       jttp://www.mlit.go.jp/       ittp://www.mlit.go.jp/       itt |  |  |  |  |  |

② 本文の箇所に閲覧したい号を入力ください。入力例:国土地理院広報第 505 号

| 田検索             |                                                                           |                                         |                           |
|-----------------|---------------------------------------------------------------------------|-----------------------------------------|---------------------------|
| 〕詳細検索           |                                                                           |                                         |                           |
| Q <sub>全文</sub> |                                                                           |                                         |                           |
| 本文              | 国土地理院広報第505号                                                              |                                         | AND V                     |
| ページURL          |                                                                           |                                         | AND V                     |
| ファイル種別(拡張子)     | ✓html ♥pdf ♥doc,docx ♥xls,xlsx ♥pt                                        | .pptx ✔その他 すべて選択/解除                     |                           |
|                 |                                                                           |                                         |                           |
| Q メタデータ         |                                                                           |                                         |                           |
| タイトル            |                                                                           |                                         | AND V                     |
| 編者              |                                                                           |                                         | AND V                     |
| 公開者(出版者)        |                                                                           |                                         | AND V                     |
| 起点URL           |                                                                           |                                         | AND V                     |
| ISSN/ISBN       |                                                                           |                                         |                           |
| 書誌D             | 00000003481                                                               |                                         |                           |
|                 |                                                                           |                                         | 項目間をAND V で検索             |
|                 |                                                                           |                                         |                           |
| Q、範囲指定          |                                                                           |                                         |                           |
| 保存日             | ✓年 ✓月 ~ ✓年                                                                | ▼月                                      |                           |
| コレクション          | <ul> <li>✓国の機関 自治体( ✓都道府県 ✓政令指定</li> <li>✓法人・機構 ✓大学・学術機関 ✓政党 ✓</li> </ul> | Ξ都市 ✔市町村 ✔市町村合併 ✔<br>イベント・スポーツ ✔電子雑誌 ✔そ | 特別地方公共団体 )<br>の他 すべて選択/解除 |

③ 検索結果で赤枠の青字をクリックしてください。

| ● 言語(Language): 日本語 ∨ ● よくあるご質問 ● ヘルブ ● サ                                                                                                    | イトマップ |
|----------------------------------------------------------------------------------------------------|-------|
| Web Archiving Project     Aンターネット資料収集保存事業     検索     Ø                                                                                                    | 詳細検索  |
| <u>トップ</u> > 詳細検索 > 検索結果                                                                                                    |       |
| ○ 検索結果                                                                                                    |       |
| 【検索条件】<br>(コレクション種別 = すべて) AND (書誌D = 00000003481) AND (本文、ページタイトル = 国土地理院広報第505号) AND (ファイ<br>ル種別(拡張子) = すべて)                                                                                        |       |
| メタデータの検索結果 0件 全文の検索結果 6件                                                                                                    | 1     |
| ▲ ▲ 1 ▶ ▶ ▲ 遙合度順 ◆ <u>20 ▼</u>                                                                                                    |       |
| 国土地理院広報 国土地理院/index.html [HTML] [保存日:2010/08/17]<br>国土交通省<br>www.gsigo.jp/WNEW/koohou/index.html<br>地理院ホーム国土地理院の紹介 基準点・測地観測データ地図・空中写真 防災関連 GIS・国土の情報 申請・承認 地理院ホーム > 広報誌 > 国土地理院広<br>報 国土地理院広報 第 505 号 |       |
| 新着・更新情報一覧 国土地理院 / whatsnew.html [HTML] [保存日:2010/11/01]<br>国土交通省<br>www.gsigo.jp/whatsnew.html                                                                                                    |       |
| <mark>地理院広報第605号</mark> を掲載しました(7月15日) ハザードマップボータルから稽密基盤標高地図を公開(7月15日) 電子国土Webシステムによるオルン画像の供覧<br>を開始(7月12日) 平成22年6月の地数                                                                                |       |
| [保存日:2010/08/17 - 2010/12/01] ▼ 他の保存日のリストを開く                                                                                                    |       |
| 校込/再検索                                                                                                    |       |
|                                                                                                    |       |
| 本 ページ                                                                                                    | の先頭へ  |

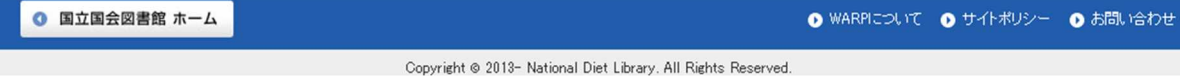

④ 当時の刊行一覧が表示されるので閲覧したい該当の号をクリックすると表示されます。

| WARP<br>WE Archiving Project                                                                                                    | ご覧いただい<br>のものであり<br>http(s)://ww<br>す。<br><u>※このページ</u>                                                                                                    | っているのは国立国会図<br>、最新のものとは異なる<br>w gsigo.jp/WNEW/kooh<br>の著作権について | 書館が保存した <b>2010年8月</b><br>場合がありますのでご注意下<br>ou/index.html ですが、このUF | <b>17日</b> 時点のページ<br>さい。収集時のURLは<br>RLは既に存在しない <sup>。</sup> | です。このペー<br>t<br>場合や異なるt | シフに掲載されている情<br>ナイトになっている場合 | 報は過去<br>がありま | <u>ヘルブ</u><br>保存日: <mark>2010年8月17日 ▼</mark> |
|----------------------------------------------------------------------------------------------------|----------------------------------------------------------------------------------------------------|----------------------------------------------------------------|-------------------------------------------------------------------|-------------------------------------------------------------|-------------------------|----------------------------|--------------|----------------------------------------------|
| 国土地理的<br>Geospatial Information Authority of Ja                                                                                                    | Pan                                                                                                    | the second second                                              | in affina                                                         |                                                             |                         |                            |              |                                              |
|                                                                                                    | 地理院ホーム                                                                                                    | 国土地理院の紹介                                                       | 基準点・測地観測データ                                                       | 地図·空中写真                                                     | 防災関連                    | GIS・国土の情報                  | 申請·承認        |                                              |
| 地理院ホーム > 広報誌 > 国土サ                                                                                                    | 也理院広報                                                                                                    |                                                                |                                                                   |                                                             |                         |                            |              |                                              |
| ▲国土地理院広報                                                                                                    |                                                                                                    |                                                                |                                                                   |                                                             |                         |                            |              |                                              |
| 第 504 号 (20104)         第 503 号 (20104)         第 502 号 (20104)         第 501 号 (20104)         第 500 号 (20104)         第 500 号 (20104)         第 499 号 (20094)         第 497 号 (20094)         第 496 号 (20094)         第 496 号 (20094)         第 496 号 (20094)         第 496 号 (20094)         第 496 号 (20094)         第 495 号 (20094)         第 493 号 (20094)         第 493 号 (20094)         第 493 号 (20094)         第 493 号 (20094)         第 491 号 (20094)         第 493 号 (20094)         第 490 号 (20094)         第 480 号 (20094)         第 480 号 (20094)         第 483 号 (20094)         第 485 号 (20094)         第 485 号 (20094)         第 485 号 (20094)         第 485 号 (20094)         第 485 号 (20094)         第 485 号 (20094)         第 485 号 (20094)         第 485 号 (20094)         第 485 号 (20084)         第 485 号 (20084)         第 485 号 (20084)         第 485 号 (20084)         第 483 号 (20084)         第 483 号 (20084)         第 483 号 (20084)         第 483 号 (20084)         第 483 号 (20084) | 5.6月発行)           5.5月発行)           5.5月発行)           5.3月発行)           5.2月発行)           5.1月発行)           5.1月発行)           5.1月発行)           5.1月発行)           5.1月発行)           5.1月発行)           5.1月発行)           5.5月発行)           5.5月発行)           5.1月発行)           5.1月発行)           5.1月発行)           5.1月発行)           5.1月発行)           5.1月発行)           5.1月発行)           5.1月発行)           5.5月発行)           5.5月発行)           5.5月発行)           5.5月発行)           5.5月発行)           5.5月気行)           5.5月気行)           5.5月気行) <t< th=""><th></th><th></th><th></th><th></th><th></th><th></th><th></th></t<> |                                                                |                                                                   |                                                             |                         |                            |              |                                              |